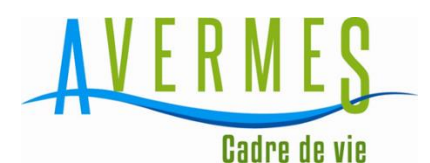

## NOTE-CRÉER SON COMPTE SUR LE PORTAIL FAMILLE

Chers parents,

La commune d'AVERMES a informatisé l'ensemble des services liés à la petite enfance, l'enfance et la jeunesse, et a déployé l'accès à son portail famille sur lequel vous retrouverez les services suivants :

- La crèche : le Multi accueil la Souris Verte
- Le relais petite enfance (RPE)
- L'accueil de loisirs sans hébergement : l'ALJA (Accueil de Loisirs des Jeunes Avermois)
- La restauration scolaire
- Les affaires scolaires

Cet outil a pour objectif de simplifier vos démarches administratives. Il est disponible sur PC, tablettes ou smartphone 24 heures sur 24 et vous permettra de déposer un dossier unique pour l'ensemble des services de la commune d'Avermes.

### **VOUS NE CRÉEZ VOTRE COMPTE QU'UNE SEULE FOIS**

# Une fois le compte créé pour la famille, il sera utilisé pour l'ensemble de la famille, tous les ans et pour tous les services proposés.

A chaque changement de situation, de coordonnées, il vous suffira de vous connecter à votre compte, d'apporter les changements nécessaires pour mettre à jour votre dossier sans aucune autre démarche à effectuer. Nous vous demanderons tous les ans de vérifier les renseignements qui sont rattachés à votre dossier.

### Pour créer votre compte :

1-Vous vous connectez dans votre navigateur internet sur https://avermes.portail-familles.app/2-Vous cliquez sur « créer un compte »

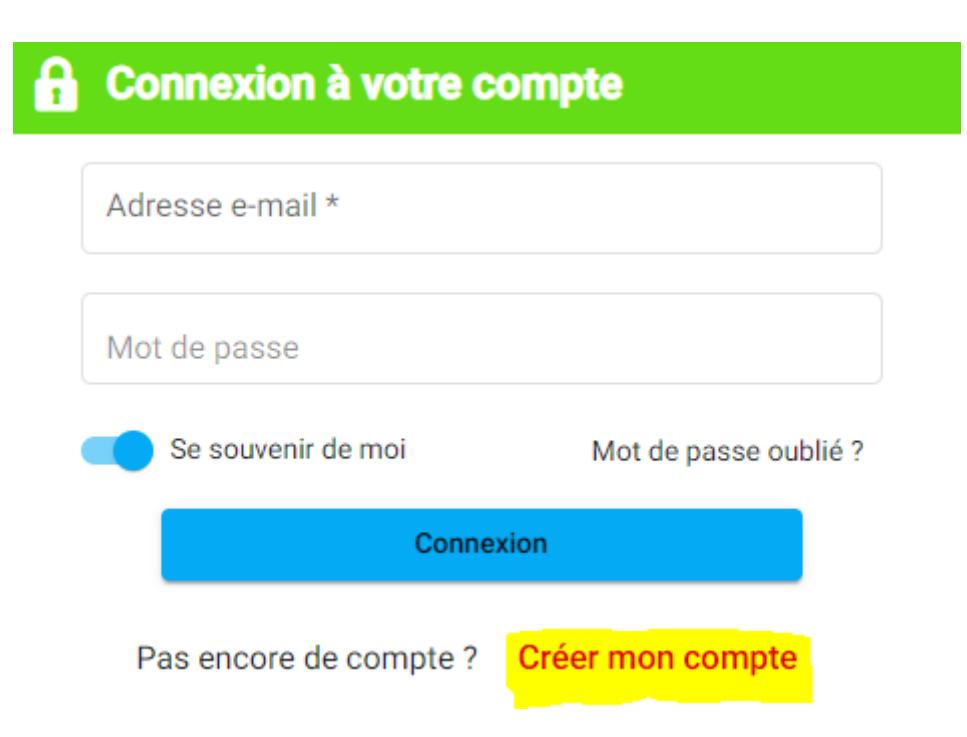

#### 3-Vous indiquez votre adresse mail et définissez un mot de passe

| f Informations de connexion |                                       |  |  |  |
|-----------------------------|---------------------------------------|--|--|--|
| Email *                     |                                       |  |  |  |
| Mot de passe *              | • Confirmer le nouveau mot de passe * |  |  |  |
| Suivant >                   |                                       |  |  |  |

4-Vous remplissez vos coordonnées, vos informations personnelles et professionnelles. <u>Attention tous les champs</u> comportant une étoile \* sont obligatoires.

5-Vous cochez la case « Accepter » afin de confirmer votre accord pour les conditions d'utilisation du portail famille d'Avermes et vous validez. Suite à votre inscription, vous recevez un mail de confirmation avec le lien permettant la vérification de votre adresse mail.

| Informations de connexion                                               | Coordonnées                                             | Informations personnelles                           | Informations professionnelles                                      | 5 Validation |
|-------------------------------------------------------------------------|---------------------------------------------------------|-----------------------------------------------------|--------------------------------------------------------------------|--------------|
| <b>Validation</b>                                                       |                                                         |                                                     |                                                                    |              |
| Les informations recueillies sur o<br>au(x) gestionnaire(s) de ces serv | e formulaire font l'objet d'un traitement informatices. | tique pour les besoins de gestion des services s    | ouscrits (exemples : inscription, facturation) et sont destinées u | niquement    |
| Conformément à la réglementati                                          | on sur la protection des données personnelles, v        | vous bénéficiez d'un droit d'accès, de rectificatio | n et de suppression des informations qui vous concernent.          |              |
| Je certifie avoir pris connaissanc                                      | e des règlements intérieurs ou de fonctionneme          | ent et accepte leurs contenus.                      |                                                                    |              |
| Je certifie sur l'honneur l'exactitu                                    | de des renseignements donnés et m'engage à fa           | aire connaître toutes modifications sous les plus   | brefs délais.                                                      |              |
| ✓ Accepter *                                                            |                                                         |                                                     |                                                                    |              |
|                                                                         |                                                         | ← Retour ✓ Valider                                  |                                                                    |              |

6-Dans la section intitulée « Mon Foyer », vous remplissez la rubrique nommée « informations complémentaires ». Et dans la section « Mes enfants », vous remplissez tous les renseignements demandés pour chacun de vos enfants. Enfin dans « Mes documents » vous ajoutez les documents nécessaires à votre inscription. <u>Attention tous les champs de ces sections comportant une étoile \* sont obligatoires.</u>

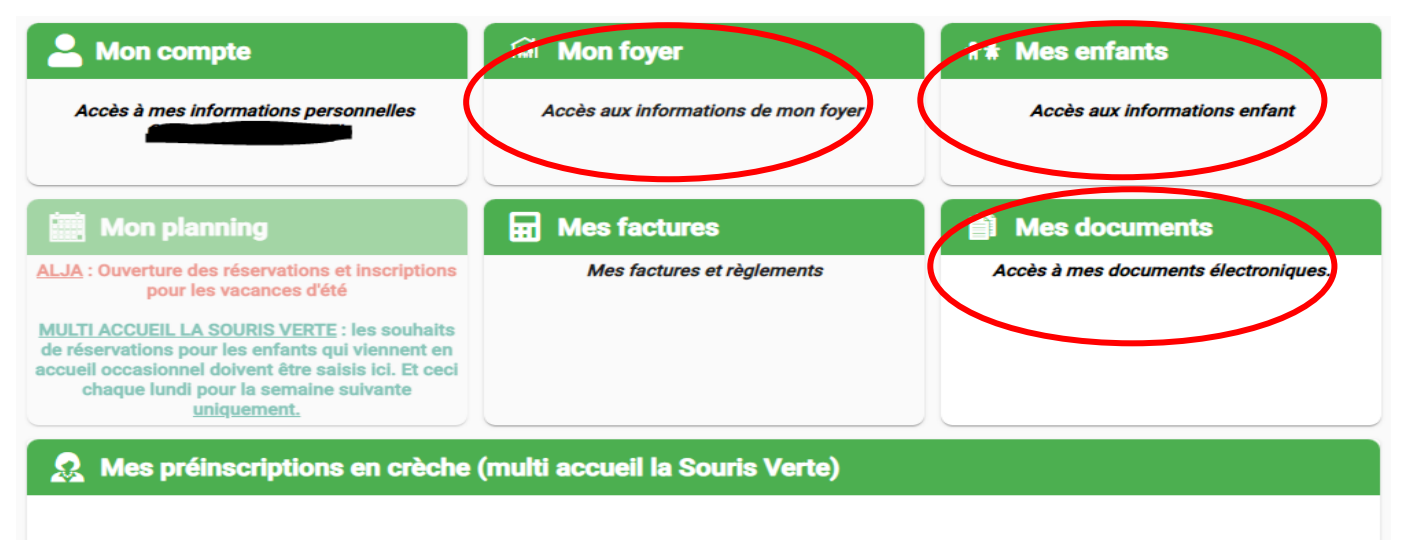

Accès à mes préinscriptions au multi accueil la Souris Verte (concerne uniquement les demandes d'accueil régulier en crèche pour les enfants de 0 à 4 ans). Nous vous remercions de prendre contact avec la structure au 0470456151 avant de saisir votre préinscription. Pour une inscription à l'ALJA et/ou à la restauration scolaire, merci de prendre contact avec les services concernés. 7-Une fois tous les éléments renseignés, votre demande sera vérifiée et contrôlée par les services compétents qui valideront votre dossier, ou bien vous demanderont un complément d'information par courriel. <u>Nous attirons votre attention sur le fait qu'il y aura un délai de traitement entre votre demande de création de compte et la validation de celui-ci. Vous ne pourrez accéder aux inscriptions que lorsque cette validation sera effectuée.</u>

8-Une fois votre dossier validé, vous pourrez vous rendre à nouveau sur votre compte pour accéder à votre planning et vous inscrire aux différents services de la commune :

| A Mon compte                                                                                                    | 🖬 Mon foyer                         | <b>†</b> # Mes enfants                                                                   |
|----------------------------------------------------------------------------------------------------|-------------------------------------|------------------------------------------------------------------------------------------|
| Accès à mes informations personnelles                                                                                                    | Accès aux informations de mon foyer | Accès aux informations enfant                                                            |
| Mon planning                                                                                                    | Hes factures                        | Mes documents                                                                            |
| ALJA : Ouverture des réservations et inscriptions<br>pour les vacances d'été<br>MULTI ACCUEIL LA SOURIS VERTE : les souhaits<br>de réservations pour les enfants qui viennent en<br>accueil occasionnel doivent être saisis ici. Et ceor<br>chaque lundi pour la semaine suivante<br><u>uniquement.</u> | Mes factures et règlements          | Accès à mes documents électroniques.                                                     |
| Mes préinscriptions en crèche Accès à mes préinscriptions au multi accueil la Sour                                                                                                    | (multi accueil la Souris Verte)     | eil régulier en crèche pour les enfants de 0 à 4 ans).<br>de caleir votre préinecription |

Une fois sur votre planning, sélectionnez l'usager et le service choisi et vous vous inscrivez directement aux dates souhaitées. Une fois vos choix établis, n'oubliez pas de valider l'état récapitulatif en bas de page avant de quitter l'application.

Pour une inscription à l'ALJA et/ou à la restauration scolaire, merci de prendre contact avec les services concernés.

<u>Aide aux démarches :</u> pour les personnes ne possédant pas ou ne maitrisant pas l'outil internet, une aide pourra être proposée sur rendez-vous en mairie (CCAS ou affaires scolaires).

Le service des affaires scolaires